## Logitec プリントサーバ セットアップガイド LAN-MFPS/U2 USB2.0対応MFPサーバ

このたびは、ロジテックのプリントサーバをお買い上げいただき、誠にありがとうございます。 この「セットアップガイド」は、すでにネットワークが構築された環境で、本製品を使って印刷ができるようになるまでの手順を簡単に説明しています。 導入作業を始める前に,必ず製品に添付の「取り扱い上のご注意」をお読みになったうえで,正しく導入作業をおこなってください。

> 本製品は、人命にかかわる設備や機器、および高い信頼性や安全性を必要とする設備や機器(医療関係、航空宇宙関係、輸送関係、原子力関係)への組み 込み等は考慮されていません。これらの機器での使用により、人身事故や財産損害が発生しても、弊社ではいかなる責任も負いかねます。

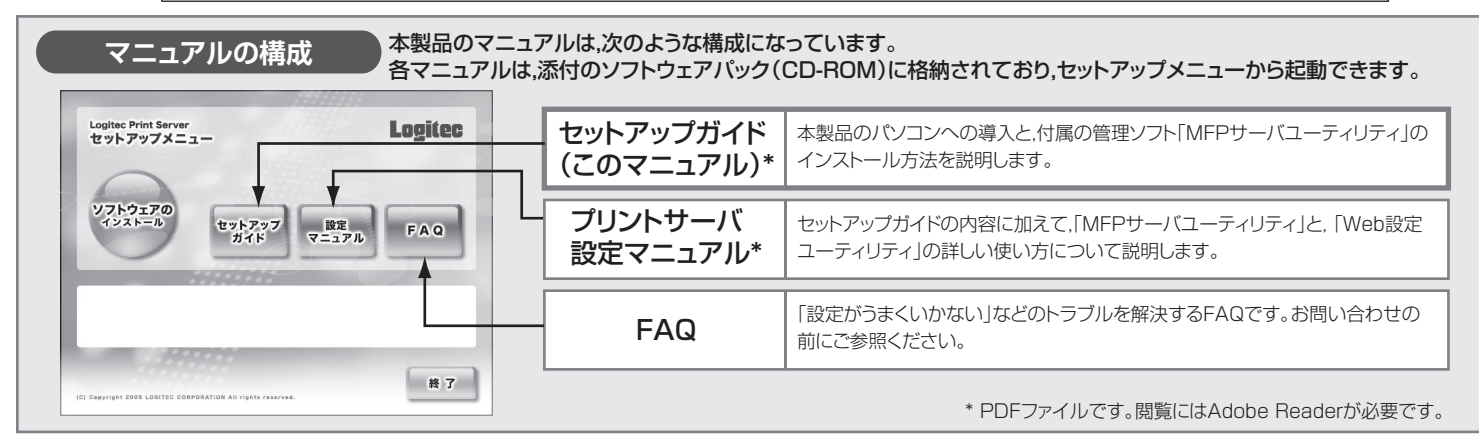

## セットアップの手順を確認しましょう

導入作業を始める前に、必ずセットアップ手順を確認してください。

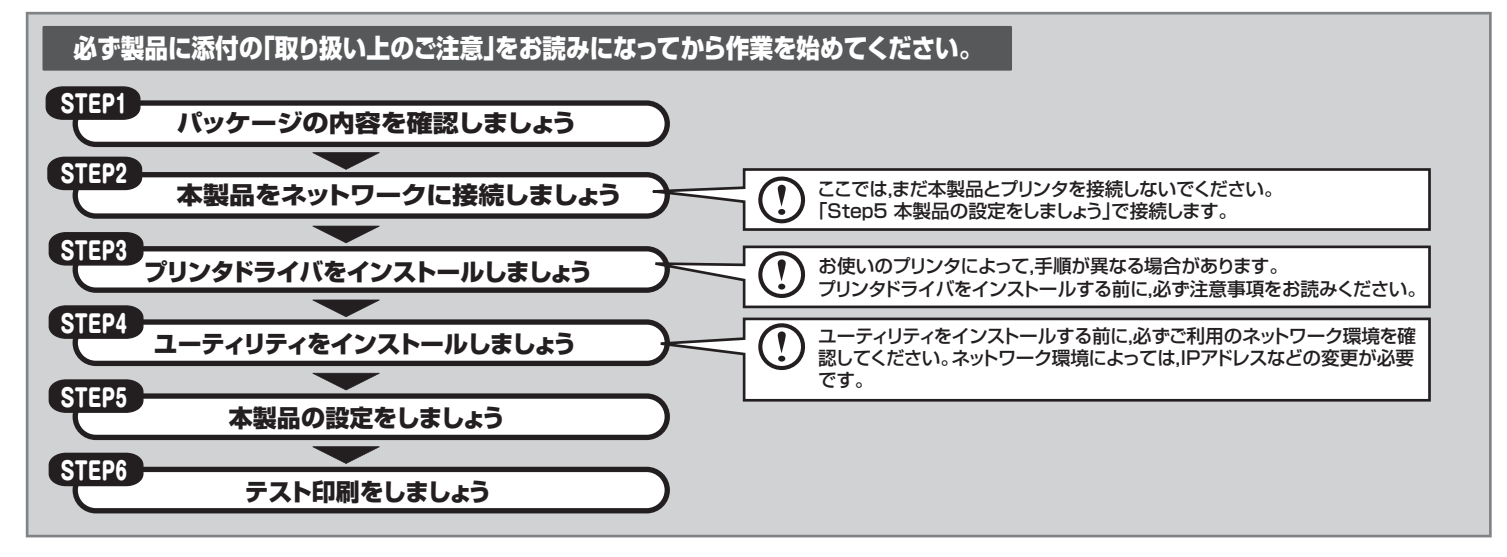

## (step1) パッケージの内容を確認しましょう

パッケージを開封し、梱包物がすべてそろっていることを確認してください。万が一不足しているものがありましたら、お買い求めの販売店にご連絡ください。

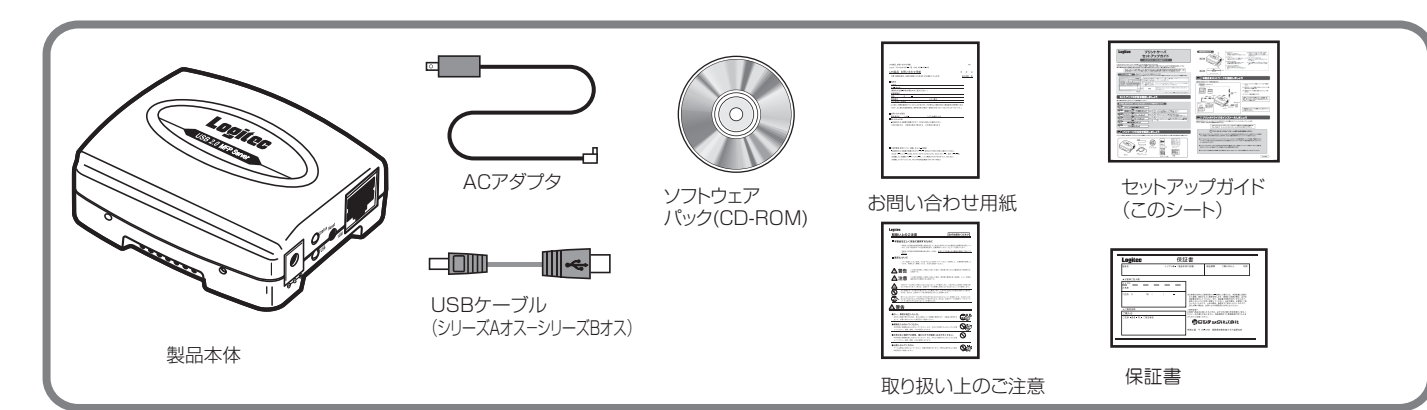

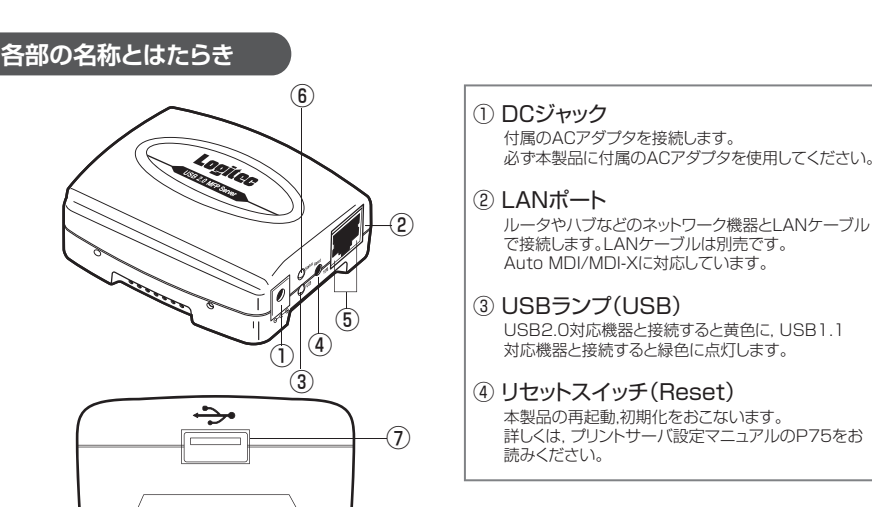

# 👧 👧 本製品をネットワークに接続しましょう

本製品をご利用のネットワーク環境に接続します。

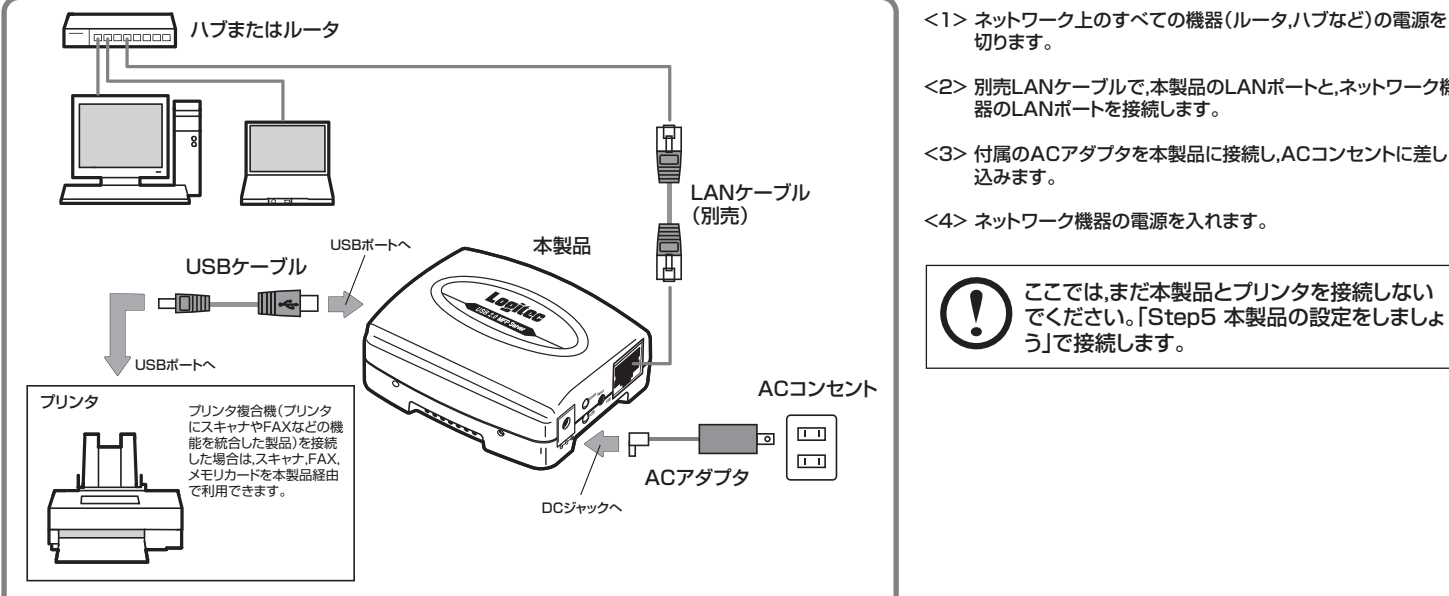

# **「…3) プリンタドライバをインストールしましょう**

本製品を利用するネットワーク上の各パソコンに,使用するプリンタに付属のドライバ, ユーティリティをインストールします。 手順については、プリンタに付属のマニュアルをお読みください。 インストールの前に、必ず下記の注意事項をお読みください。

> すでにプリンタドライバがインストールされている場合は、この作業は必要ありま せん。「Step 4 ユーティリティをインストールしましょう」に進んでください。

## (!) プリンタドライバのインストール前に必ずお読みください

- ●プリンタドライバのインストーラの中には、インストール中にプリンタを検索するものがあります。ネットワーク経由でプリンタが接続されてい る場合、いつまでも検索中になることがあります。そのような場合は検索を中止してインストールを続けてください。
- ●プリンタによっては、プリンタドライバ,ユーティリティのインストール中にプリンタの接続を要求し、プリンタを接続して電源を入れないとインス トールが完了できないものがあります。そのような場合は、ここでインストールせず、「Step 5 本製品の設定をしましょう」でインストールして ください。
- ●インストール中、どのプリンタポートを使用するかを尋ねられた場合は、「LPT1」を選択してインストールを続けてください。実際に使用するプ リンタポートは、本製品にプリンタを接続したときに自動的に設定されます。
- ●プリンタドライバは,最新のものを推奨します。必要に応じて各メーカのホームページなどから最新のドライバを入手してください。

プリンタドライバのインストールが終わったら、次のステップに進んでください。

ルータやハブなどのネットワーク機器とLANケーブル で接続します。LANケーブルは別売です。

<1> ネットワーク上のすべての機器(ルータ,ハブなど)の電源を

⑤ LANステータスランプ(10M, 100M)

が点滅/点灯します。

ときに点滅します。

ます。

⑥ ステータスランプ(Status)

⑦ 接続ポート(USBシリーズA,メス)

100Mbpsでリンクが確立しているときには緑色,

10Mbpsでリンクが確立しているときには黄色のランプ

本製品とネットワーク間でデータがやり取りされている

付属のUSBケーブルでプリンタのUSBポートに接続し

- <2> 別売LANケーブルで,本製品のLANポートと,ネットワーク機

ウラに続く

## **sm**4) ユーティリティをインストールしましょう 本製品の管理ソフトウェア「MFPサーバユーティリティ」をインストールします。 インストールの前に、ご利用のネットワーク環境を確認します。 本製品の初期設定値で接続できない場合は、パソコンのネットワーク設定を変更しておく必要があります。 お使いのパソコンが本製品に接続できない状態でユーティリティをインストー ① ネットワーク設定を確認します ルすると、初期設定が正常に終了できません。必ず確認してください。 詳細は、プリントサーバ設定マニュアルのP16「ユーティリティをインストール 本製品のIPアドレスの初期値は、「192.168.1.200」です。 しましょう」をお読みください。 ユーティリティのインストール前に、本製品に接続できる状態かどうかを確認します。 ネットワーク設定の変更は不要です。 DHCPサーバを使用していますか? はい →「②ユーティリティをインストールします」に進んでください。 JunzL 本製品のIPアドレス「192.168.1.200」がネットワーク上で使用されて いなければ、ネットワーク設定の変更は不要です。 設定するパソコンのIPアドレスは, はい →<br /> 「②ユーティリティをインストールします」に進んでください。 [192.168.1.xxx」ですか? ネットワーク上でこのアドレスが使用されている場合は、IPアドレスを割り当てて、 下記にメモしてください。 しいいえ 本製品のネットワーク設定メモ 出荷時の初期設定 ネットワーク設定の変更が必要です。 IPアドレス (192.168.1.200) →プリントサーバ設定マニュアルのP17「パソコンのネ ットワーク設定を確認、変更する」をお読みください。 (255.255.255.0) サブネットマスク 2 ユーティリティをインストールします 本製品に付属のソフトウェアパック(CD-ROM)からセットアッププログラムを実行し、「MFPサーバユーティリティ」をインストールします。 インストールは、次の手順で行います。 ⑥ 途中で次の画面が表示されることがありますが、そのまま「続行」をクリックします。 MFPサーバユーティリティのインストール 「MFPサーバユーティリティ」は、弊社で正常に動作することを確認済みです。 (1)ソフトウェアをインストールするパソコンの電源を入れ, Windowsを起動します。 ソフトウェアパック(CD-ROM)をドライブにセットします。 インストールを統行した場合、システムの動作が描なわれまり、システ が不安定になるなど、重大な障害を引き起こす要因となる可能性助 さす。やすぐインストールを中断し、ソフトウェアペップに連絡して Windows ロゴの認定デストに合格したソフトウェアを入手することを、 2 しばらくするとセットアップメニューが表示されますので、「ソフトウェアのインスト クリック ール」をクリックします(セットアップメニューは自動的に終了します)。 (約行位) インストールの停止(5) Logited Logitec Print Server ヤットアップメニュ・ (7) セットアップが完了すると、次の画面が表示されますので、完了をクリックします。 クリック 777の完了 しばらく待ってもセットアップメニューが表示さ 阍 セットアップは、リモートバーチャルUSB をあなたのコンピュータにイ ンストールしました。 れない場合は、マイコンピュータ→CD-ROM→ 「menu(.exe)」の順にダブルクリックしてセット Windows起動時にユーティリティを . . . . . . . . . . . . . . 同時に起動させたい場合はここをチ \*7 アップメニューを起動してください。 vindows起動時にリモートバーチャルUSB 地起動する) エックします。 一座ではながかかすると、からアップが終了します。 ③ 「リモートバーチャルUSBセットアップへようこそ」と表示されますので、次へをク クリック リックします。 完? リモートパーチャルUSB セットアッフ\*へようこそ 5 この71075ムは、UモートバーチャルUSBを1だっ一切こイバストル ます。このセッド7ッパ 71075ムを実行する前に、すべての Windows71075ムを終了することを推測します。 引き続き、ドライバのインストールが自動的に始まります。 ドライバのインストール クリック 「新しいハードウェアの検索ウィザード」が自動的に起動します。 (1) 25~00 46266 「いいえ,今回は接続しません」を選択して、次へをクリックします。 インストール先を指定します。通常はそのまま変更する必要はありませんので、 次へをクリックします。 (4)新しいハードウェアの検索ウィザードの開始 お使いのコンピュータ、ハードウェアのインストール CD または Windows Update の Web サイトを検索して (ユーザーの了解のちどに) 現在のリフドウ ェアわよび更新なれたリフドウェアを検索します。 でライバジー 現ジーを表示します。 阍 「ハストールするフォルなを選択してください。 'っフ1ま、次のフォルタ1こリモートバーチャルUSB をインストールします。 インストール先を変更する場合は、参照をク リックしてインストール先を設定します。 ソフトウェア検索のため、Windows Update に接続しますが ○はい、今回のみ接接しますい 選択 ◎ いいえ、今回は接続しません① ②クリック クリック 参照(8)。 次へ回> (キャンセル (夏5/8) (次への)) フしま 2 プログラムフォルダを指定します。通常は「リモートバーチャルUSB」から変更する (5) 必要はありませんので、そのまま次へをクリックします。

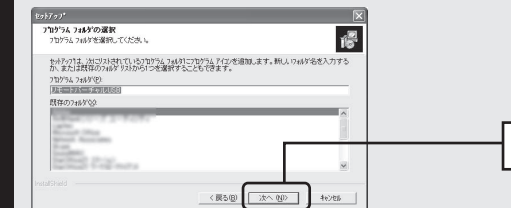

クリック

| ノフトウェアを<br>。    | 自動的にインストールする(推奨                                                                                                    | 愛)」を選択 | して,次へを      | クリック |
|-----------------|----------------------------------------------------------------------------------------------------|--------|-------------|------|
| しいハードウェアの検出ウィザー | F                                                                                                    |        |             |      |
|                 | 200-パードでは、1201-ドウンアにと思想シンドウンドをレンストールします。<br>MF7 Server USB Root Driver<br>の <u>トードウンデスで目的でいたトール CO またはフロッセー ディ</u><br>クロサルをなまたは、等人のしてまたい。 |        |             |      |
|                 | インストール方法を選んでいたない。<br>のシリングを自動的にインストールする(推奨)例<br>(1-10年の11月2-7月1日時代の)                                                                      |        | ① <b>選択</b> |      |
|                 | 時行するには、Dx-J を20かして(たさい。                                                                                                    |        | ②クリック       |      |
|                 | 〈 戻る母 ( 次へゆ ) キャンセル                                                                                                    |        |             |      |

| <ul> <li>③ 除中农次の画面が表示されることがありますが、そのまま、続行、をクリックします。</li> <li>(1) 「「「」」」」」」」」」」」」」」」」」」」」」」」」」」」」」」」」」」</li></ul>                                                                                                    | Independence of the second second |
|----------------------------------------------------------------------------------------------------|----------------------------------------------------------------------------------------------------|
|                                                                                                    | (Step 6) テスト印刷をしましよう<br>最後に本製品を経由して印刷できるかテストします。                                                                                                    |
| スタートメニューから[(すべての)プログラム]→[Logitec]→[リモートバーチャル<br>USB]を選択し、MFPサーバユーティリティを起動します。 すべての10/5ム(?) はと説明 Letic 」 Uctive 無限LAN/5(アントユーティリティ                                                                                                    | 「メモ帳」や「ワードパッド」などのアプリケーションを起動し, 適当な文字を入<br>力して印刷してください。<br>正常に印刷できれば,すべての作業は完了です。                                                                                                    |
| ・ ・・・・・・・・・・・・・・・・・・・・・・・・・・・                                                                                                    | 正常に印刷できない場合は,お問い合わせの前に<br>プリントサーバ設定マニュアル, FAQをお読みく<br>ださい。                                                                                                    |
| <ul> <li>③</li> <li>添付のUSBケーブルで、本製品とプリンタを接続します。</li> <li>① プリンタによっては、プリンタドライバのインストール中にプリンタの接続を<br/>要求し、プリンタを接続して電源を入れないとインストールが完了できない<br/>ものがあります。そのような場合は、ここでプリンタのマニュアルの指示に従ってインストールしてください。</li> <li>プリンタの電源を入れます。</li> </ul>                                                                                                    | サボートサービスについて<br>下記のロジテック・テクニカルサポートへお電話またはFAXでご連絡ください。サポート情報、製品情報 につきましては、インターネットでも提供しております。<br>ロジテック ホームページ http://www.logitec.co.jp/<br>弊社Webサイトより、ユーザ登録いただくことをおすすめします。<br>登録いただし、たお客様を対象に、ご希望に応じて弊社発行のメールマガジン、弊社オンラインショ                                                                                                    |
| ユーティリティ画面のサーバ名の横の王をクリックすると、プリンタ名が表示され<br>ますので、選択して[接続]をクリックします。<br>自動的にプリンタがWindowsに認識され、インストールが完了します。                                                                                                    | <ul> <li>● クルづの式員限とり 「こくをとよりとどこいなにきなり。よど、豆腐いりどといいと設加に実通する<br/>重要な発表があった場合、ご連絡させていただくことがあります。</li> <li>テクニカルサポートにお電話、FAXされる前に<br/>お手数ですが、テクニカルサポートにお電話される前に、次の項目について確認してください。</li> <li>◆ 本製品を使用しながら会話が可能な場合は、本製品を起動した状態でお電話ください。実際に操<br/>作しながらチェックできますので、解決しやすくなります。</li> <li>◆ FAXを送られる場合は、付属の「お問い合わせ用紙」に詳しい内容をご記入のうえ送付してください。</li> <li>お調べいただまたい内容</li> </ul>                                                                                                    |
| Locitor MFP9-512-74074     Locitor MFP9-512-74074     Locitor MFP9-512-7407     Locitor MFP9-512-740     Locitor MFP9-512-740     Loci | <ul> <li>◆ ネットワーク構成<br/>使用しているスットワークアダプタ<br/>使用しているOS<br/>使用しているパンコンのメーカーおよび型番<br/>ネットワークを構成するパンコンの台数とOSの構成<br/>ネットワークを構成するその他の関連機器(ハブ,ルータなど)</li> <li>◆ 具体的な現象<br/>具体的な現象,事前にお客様が試みられた事項(あればお伝えください)</li> </ul>                                                                                                    |
| Locatec MF29-J154054     Locatec MF29-J154054     Locatec MF29     Locatec MF29      | ロジテック・テクニカルサポート(ナビダイヤル)<br>TEL:0570-050-060       FAX:0570-033-034         受付時間:月曜日~金曜日 9:00~12:00,13:00~18:00<br>(ただし夏期,年未年始の特定休業日,祝祭日は除きます)<br>※ FAXによる受付は24時間対応しております。         ** FAXによる受付は24時間対応しております。                                                                                                    |
| 本製品の設定はこれで完了です。                                                                                                    | しまに発在では海外使用に関する、いかなるサーヒス、サホートも行っておりません。                                                                                                    |

スキャナやメモリカードを接続する方法については、

プリントサーバ設定マニュアルをお読みください。

プリントサーバ ヤットアップガイド (LAN-MEPS/U2用) ©2006 LOGITEC CORPORATION All rights reserved.